## Medtech 32 – NES Screen Audit

NES Screen Audit – shows who has done what changes on what date within the PMS with regards to the NES

Go to Patient Register, Audit (tab 9)

| Patient Register                                                                                                    |                                                                                                    |                                       |                                                                                                    |
|----------------------------------------------------------------------------------------------------|----------------------------------------------------------------------------------------------------|---------------------------------------|----------------------------------------------------------------------------------------------------|
| Name 1   Enrolment-Funding 2   Account 2   Ma                                                                                                    | re 4 Next of Kip/Employer 5 C                                                                                                    | Last Confirmed:   Use S Audit 9       |                                                                                                    |
| First Added                                                                                                    |                                                                                                    |                                       |                                                                                                    |
| Date/Time: 01/11/2008 2:51:43 p.m.<br>Staff: AS                                                                                                    |                                                                                                    |                                       |                                                                                                    |
| Station: RECEPTION                                                                                                    |                                                                                                    |                                       |                                                                                                    |
| Location: M                                                                                                    |                                                                                                    |                                       |                                                                                                    |
| Last Updated<br>Date/Time: 10/07/2019 10:51:01 a.m.                                                                                                    |                                                                                                    |                                       |                                                                                                    |
| Staff: KA                                                                                                    |                                                                                                    |                                       | Oneco you plick on Screen Audit the index h                                                                                                    |
| Station: PC01<br>Location: M                                                                                                    |                                                                                                    |                                       | Once you click on the index b                                                                                                    |
|                                                                                                    |                                                                                                    |                                       | will drop down. (shown below)                                                                                                    |
| Screen Audit                                                                                                    |                                                                                                    |                                       |                                                                                                    |
|                                                                                                    |                                                                                                    |                                       |                                                                                                    |
|                                                                                                    |                                                                                                    |                                       |                                                                                                    |
| Internal Id: M000015                                                                                                    |                                                                                                    |                                       |                                                                                                    |
|                                                                                                    |                                                                                                    |                                       |                                                                                                    |
|                                                                                                    |                                                                                                    |                                       |                                                                                                    |
|                                                                                                    |                                                                                                    |                                       |                                                                                                    |
|                                                                                                    |                                                                                                    |                                       |                                                                                                    |
|                                                                                                    |                                                                                                    |                                       |                                                                                                    |
|                                                                                                    |                                                                                                    |                                       |                                                                                                    |
| Inactive 🔽                                                                                                    | <u>A</u> dd <u>O</u> K                                                                                                    | Cancel Close Help                     |                                                                                                    |
|                                                                                                    |                                                                                                    |                                       |                                                                                                    |
| 😧 Patient Register                                                                                                    |                                                                                                    |                                       |                                                                                                    |
| MOUSE Mick (502)                                                                                                    |                                                                                                    | Last Confirmed: 📃 💽                   |                                                                                                    |
| Name 1   Enrolment-Funding 2   Account 3   M                                                                                                    | ore <u>4</u> Next of Kin/Employer <u>5</u> C                                                                                       | are Plus 6 Notes 7 NHI Data 8 Audit 9 |                                                                                                    |
| First Added                                                                                                    |                                                                                                    |                                       |                                                                                                    |
| Staff: AS                                                                                                    |                                                                                                    |                                       |                                                                                                    |
| Station: RECEPTION                                                                                                    |                                                                                                    |                                       |                                                                                                    |
|                                                                                                    |                                                                                                    |                                       |                                                                                                    |
| Date/Time: 10/07/2019 10:51:01 a.m.                                                                                                    |                                                                                                    |                                       | Click on Screen Audit in the drop down how                                                                                                    |
| Staff: KA<br>Station: PC01                                                                                                    |                                                                                                    |                                       | Click on In the drop down box                                                                                                    |
| Location: M                                                                                                    |                                                                                                    |                                       | and you will get another box open up wi                                                                                                    |
| 7                                                                                                    |                                                                                                    |                                       | all the activities against the natient                                                                                                    |
| Screen Audit                                                                                                    |                                                                                                    |                                       |                                                                                                    |
| Registered                                                                                                    |                                                                                                    |                                       |                                                                                                    |
| Enrolment Status                                                                                                    |                                                                                                    |                                       |                                                                                                    |
| Address                                                                                                    |                                                                                                    |                                       |                                                                                                    |
| Postal Address                                                                                                    |                                                                                                    |                                       |                                                                                                    |
| Care Plus                                                                                                    |                                                                                                    |                                       |                                                                                                    |
| NHI Data                                                                                                    |                                                                                                    |                                       |                                                                                                    |
| Enrolment Data                                                                                                    |                                                                                                    |                                       |                                                                                                    |
| Screen Audit                                                                                                    |                                                                                                    |                                       |                                                                                                    |
| CSC Audit                                                                                                    |                                                                                                    |                                       |                                                                                                    |
| moorro j                                                                                                    | <u>A</u> dd <u>Q</u> K                                                                                                    | Cancel Close Help                     |                                                                                                    |
|                                                                                                    |                                                                                                    |                                       |                                                                                                    |
| Ð                                                                                                    |                                                                                                    |                                       |                                                                                                    |
| Niore : Registration Date                                                                                                    | 2017-12-13111:28:32                                                                                                    | 2017-12-18111:33:29                   | This hox will tell you what activity was                                                                                                    |
| D / 0010 C/ 00004 C / 0                                                                                                    | Statt: JH                                                                                                    |                                       | This box will tell you what activity was                                                                                                    |
| Date: 2018-04-05T11:26:10                                                                                                    | D (                                                                                                    | After                                 | performed by the staff member (initials                                                                                                    |
| Date: 2018-04-05T11:26:10<br>Tab Name : Field Name                                                                                                    | Belore                                                                                                    | ~                                     | shown) on which day and at what time                                                                                                    |
| Date: 2018-04-05T11:26:10<br>Tab Name : Field Name<br>Name : Registered                                                                                                    | R                                                                                                    | С                                     |                                                                                                    |
| Date: 2018-04-05T11:26:10<br>Tab Name : Field Name<br>Name : Registered<br>Date: 2018-04-05T11:26:18                                                                                                    | R<br>R<br>Staff: JH                                                                                                    | C                                     |                                                                                                    |
| Date:   2018-04-05T11:26:10     Tab Name :   Field Name     Name :   Registered     Date:   2018-04-05T11:26:18     Tab Name :   Field Name                                                                                                    | Beiore<br>R<br>Staff: JH<br>Before                                                                                                 | C After                               | This will also be the case if 'system' has                                                                                                    |
| Date: 2018-04-05T11:26:10<br>Tab Name : Field Name<br>Name : Registered<br>Date: 2018-04-05T11:26:18<br>Tab Name : Field Name<br>Enrolment-Funding : Enrolment Status                                                                                                    | Before<br>R<br>Staff: JH<br>Before<br>C                                                                                            | C<br>After                            | This will also be the case if 'system' has                                                                                                    |
| Date: 2018-04-05T11:26:10<br>Tab Name : Field Name<br>Name : Registered<br>Date: 2018-04-05T11:26:18<br>Tab Name : Field Name<br>Enrolment-Funding : Enrolment Status<br>Enrolment-Funding : Date confirmed/decl                                                                                                    | Before     R     Staff: JH     Before     C     ined   2017-12-13T11:33:21                                                         | C<br>After                            | This will also be the case if 'system' has updated anything. Such as 'End Enrolment'.                                                                                        |
| Date: 2018-04-05T11:26:10<br>Tab Name : Field Name<br>Name : Registered<br>Date: 2018-04-05T11:26:18<br>Tab Name : Field Name<br>Enrolment-Funding : Enrolment Status<br>Enrolment-Funding : Date confirmed/decl<br>Enrolment-Funding : Method                                                                                                    | Before     R     Staff: JH     Before     C     2017-12-13T11:33:21     L                                                          | C After                               | This will also be the case if 'system' has updated anything. Such as 'End Enrolment'.                                                                                        |
| Date: 2018-04-05T11:26:10   Tab Name : Field Name   Name : Registered   Date: 2018-04-05T11:26:18   Tab Name : Field Name   Enrolment-Funding : Enrolment Status   Enrolment-Funding : Date confirmed/decl   Enrolment-Funding : Method   Date: 2019-04-01T18:23:43                                                                                                    | R<br>Staff: JH<br>Before<br>C<br>2017-12-13T11:33-21<br>L<br>Staff: #SYS                                                           | C                                     | This will also be the case if 'system' has<br>updated anything. Such as 'End Enrolment'.<br>'System' is when the MOH automatically                                           |
| Date: 2018-04-05T11:26:10   Tab Name : Field Name   Name : Registered   Date: 2018-04-05T11:26:18   Tab Name : Field Name   Enrolment-Funding : Enrolment Status   Enrolment-Funding : Date confirmed/decl   Enrolment-Funding : Method   Date: 2019-04-01T18:23:43   Tab Name : Field Name                                                                                                    | Before     R     Staff: JH     Before     C     2017-12-13T11:33-21     L     Staff: #SYS     Before                               | C<br>After<br>After                   | This will also be the case if 'system' has<br>updated anything. Such as 'End Enrolment'.<br>'System' is when the MOH automatically<br>update End Enrolments. Transfers, etc. |
| Date: 2018-04-05T11:26:10   Tab Name : Field Name   Name : Registered   Date: 2018-04-05T11:26:18   Tab Name : Field Name   Enrolment-Funding : Enrolment Status   Enrolment-Funding : Date confirmed/decl   Enrolment-Funding : Method   Date: 2019-04-01T18:23:43   Tab Name : Field Name   Enrolment-Funding : Method                                                                                                    | Before     R     Staff: JH     Before     C     2017-12-13T11:33:21     L     Staff: #SYS     Before     R                         | C<br>After<br>After<br>N              | This will also be the case if 'system' has<br>updated anything. Such as 'End Enrolment'.<br>'System' is when the MOH automatically<br>update End Enrolments, Transfers, etc. |
| Date: 2018-04-05T11:26:10   Tab Name : Field Name   Name : Registered   Date: 2018-04-05T11:26:18   Tab Name : Field Name   Enrolment-Funding : Enrolment Status   Enrolment-Funding : Date confirmed/decl   Enrolment-Funding : Method   Date: 2019-04-01T18:23:43   Tab Name : Field Name   Enrolment-Funding : Method   Date: 2019-04-01T18:23:43   Tab Name : Field Name   Enrolment-Funding : Funding Status   Enrolment-Funding : End Date | Before     R     Staff: JH     Before     C     2017-12-13T11:33:21     L     Staff: #SYS     Before     R     2018-03-31T00:00:00 | C<br>After<br>After<br>N              | This will also be the case if 'system' has<br>updated anything. Such as 'End Enrolment'.<br>'System' is when the MOH automatically<br>update End Enrolments, Transfers, etc. |